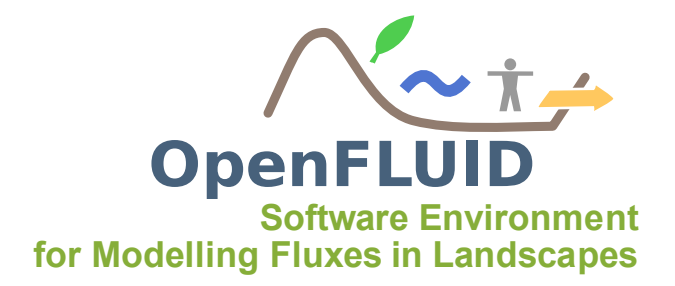

## Démonstration de l'extension GeoMHYDAS pour OpenFLUID-Builder

| Objectifs:  | Présentation des principes de l'outil GeoMHYDAS                              |
|-------------|------------------------------------------------------------------------------|
| Pré-requis: | Connaissances généralistes en SIG et connaissances théoriques du modèle MHY- |
|             | DAS                                                                          |

## 1 Démarche

GeoMHYDAS est un outil qui permet de créer le domaine spatial d'un bassin versant (création des unités spatiales et de leurs connexions) pour l'utilisation par le modèle MHYDAS. A partir de couches de données spatiales et au travers de l'interface graphique de GeoMHYDAS développée sous l'environnement OpenFLUID, deux approches vont être abordées durant cette démonstration :

- Création d'un domaine spatial avec segmentation des données spatiales et calcul de la topologie orientée avec l'aide d'un MNT,
- Création d'un domaine spatial sans segmentation et avec la topologie déjà configurée à dire d'expert.

## 2 L'extension GeoMHYDAS

L'extension GeoMHYDAS est accessible dans OpenFLUID-Builder via *Extensions/Domaine spatial/ GeoMHYDAS*. Celle-ci est composé d'une fenêtre permettant de sélectionner les données du datastore qui seront utilisées et d'un ensemble d'onglets permettant de paramétrer les différentes étapes de GeoMHYDAS. Les onglets sont les suivants :

- Layers Verification : étape permettant la vérification de la couche de ligne,
- Entities creation : étape de création des RS et SU avec ou sans segmentation,
- Entities cleaning : étape de nettoyage géométrique des RS et SU,
- Topology Computation : étape de calcul de la topologie des RS et SU,
- Parameterisation : étape de paramétrage des RS et SU,
- Export : étape d'export des couches de RS et SU.

| S GeoMHYDAS                                                                                                    |                                                                                                    |      |
|----------------------------------------------------------------------------------------------------|----------------------------------------------------------------------------------------------------|------|
|                                                                                                    | Layers Verification Entities creation Entities cleaning Topology Computation Parameterisation Expo | irt  |
| Selected active layers :                                                                                         | Line layer verification                                                                            |      |
|                                                                                                    | Select the method to find the outlet into the line GeoVector :                                     |      |
|                                                                                                    | Outlet will be found with the raster DEM :                                                         |      |
|                                                                                                    | Outlet has the following OFLD_ID :                                                                 |      |
| Access to Datastore                                                                                              |                                                                                                    |      |
|                                                                                                    |                                                                                                    |      |
|                                                                                                    |                                                                                                    |      |
| Select the entities to create :                                                                                  |                                                                                                    |      |
| Reach Segments (RS)                                                                                              |                                                                                                    |      |
| Surface Units (SU)                                                                                               |                                                                                                    |      |
| Note :                                                                                                    |                                                                                                    |      |
| Some GeoMHYDAS options are linked to<br>the type of the selected layers or to others<br>options.                 |                                                                                                    |      |
| If you want to enable an option, please<br>provide the required data or modify the<br>previous selected options. |                                                                                                    |      |
|                                                                                                    | Cancel                                                                                             | ceed |

# 3 Création d'un domaine spatial par segmentation et calcul de la topologie

## 3.1 Présentation des données spatiales du bassin versant de Roujan

Une extraction du bassin versant de **Roujan** (sous bassin versant de la Peyne, affluent de l'Hérault) servira d'exemple pour la création d'un domaine spatial par segmentation.

Le jeu de données est composé des couches suivantes :

- roujan\_dem\_RGF93.tif : couche raster mnt à la résolution de 2 mètres,
- ocsol.tif : couche raster d'occupation du sol (vignes, friches...) codée au format numérique,
- extract sol roujan : couche vectorielle de pédologie (avec nature des différents horizons),
- extract parc roujan : couche vectorielle des limites parcellaires,
- extract fosse roujan : couche vectorielle du réseau de fossés.

#### 3.2 Sélection des données du datastore

Il faut tout d'abord sélectionner les données du datastore qui seront manipulées par GeoMHYDAS en cliquant sur *Access to Datastore* pour ouvrir la fenêtre de sélection.

**Note:** Pendant cette phase de sélection, des contrôles de cohérences sont effectuées notamment sur la validité des formats de fichiers sélectionnés, la présence d'un champ identifiant *OFLD\_ID*, la présence d'au moins une couche vectorielle, la bonne superposition géographique des couches ...

| Name      | Туре           | Source                   |
|-----------|----------------|--------------------------|
| Fosses    | GeoVectorValue | extract_fosse_roujan.shp |
| parcelles | GeoVectorValue | extract_parc_roujan.shp  |
| sol       | GeoVectorValue | extract_sol_roujan.shp   |
| mnt       | GeoRasterValue | roujan_dem_RGF93.tif     |
| ocsol     | GeoRasterValue | ocsoltiF                 |
|           |                | Ø                        |
|           |                | 4                        |

Il faut désormais choisir les classes d'unités à créer, la possibilité est offerte de ne créer qu'une seule classe (RS ou SU) ou les deux. Dans le cadre de cet exemple, les deux classes d'unités RS et SU seront créées.

## 3.3 Vérification des données d'entrée

La première étape consiste à vérifier la validité du réseau de ligne, cela se fait via l'onglet **Lay**ers **Verification**. Le MNT sera utilisé pour identifier le fossé exutoire du domaine en choisissant l'option *Outlet will be found with the raster DEM* et le raster *mnt*.

| 9 GeoMH                | IYDAS                                           |                                                   |                                                                                                    |
|------------------------|-------------------------------------------------|---------------------------------------------------|----------------------------------------------------------------------------------------------------|
|                        |                                                 |                                                   | Layers Verification Entities creation Entities cleaning Topology Computation Parameterisation Export |
|                        | Selected a                                      | ctive layers :                                    | Line layer verification                                                                              |
|                        |                                                 |                                                   | Select the method to find the outlet into the line GeoVector : fosses                                |
| Name                   | Type                                            | Source                                            | Outlet will be found with the raster DEM : mnt                                                       |
| Fosses                 | GeoVectorValue e                                | extract_fosse_roujan.shp                          | Outlet has the following OELD ID :                                                                   |
| parcelles              | GeoVectorValue e                                | extract_parc_roujan.shp                           |                                                                                                    |
| sol                    | GeoVectorValue e                                | extract_sol_roujan.shp                            |                                                                                                    |
| mnt                    | GeoRasterValue r                                | oujan_dem_RGF93.tiF                               |                                                                                                    |
|                        | Access to                                       | Datastore                                         |                                                                                                    |
|                        | Select the en                                   | tities to create :                                |                                                                                                    |
| 📈 Reac                 | h Seaments (RS )                                |                                                   |                                                                                                    |
| Surfa                  | ace Units (SU)                                  |                                                   |                                                                                                    |
| _                      |                                                 |                                                   |                                                                                                    |
| Note :                 |                                                 |                                                   |                                                                                                    |
| Some Geo<br>selected l | oMHYDAS options are<br>layers or to others op   | e linked to the type of the<br>trons.             |                                                                                                    |
| lfyou wai<br>data or m | nt to enable an option<br>odify the previous se | n, please provide the required<br>lected options. |                                                                                                    |
|                        |                                                 |                                                   | Cancel Procee                                                                                        |

## 3.4 Création des RS et des SU par segmentation

La deuxième étape consiste à créer les RS et SU via l'onglet **Entities creation**.

| 3 GeoMH                                                                            | IYDAS                                                                                                    |                                           |                                   |                                                      |                                    |
|------------------------------------------------------------------------------------|----------------------------------------------------------------------------------------------------|-------------------------------------------|-----------------------------------|------------------------------------------------------|------------------------------------|
|                                                                                    |                                                                                                    | Layers Verification                       | ntities creation Entities cleani  | ing Topology Computation                             | Parameterisation Export            |
|                                                                                    | Selected active layers :                                                                                                    | RS creation<br>Select the method t        | to create RS entities :           | SU creation<br>Select the meth                       | od to create SU entities :         |
| Name<br>fosses<br>parcelles<br>sol<br>mnt                                          | Type         Source           GeoVectorValue         extract_Fo           GeoVectorValue         extract_so           GeoVectorValue         extract_so           GeoRasterValue         roujan_de | O Defined by the     O                    | Fallowing layer:   Fosses         | <ul> <li>Defined by t</li> <li>Created by</li> </ul> | he following layer : parcelles :   |
| Selo                                                                               | ect the entities to create :<br>h Segments ( RS )                                                                                                    | Segmentation tool<br>Select and order the | e GeoVector layers to create SU a | and RS entities<br>fosses                            | mentation tool parameters          |
| 🗹 Surfa                                                                            | ice Units (SU)                                                                                                    | 3 fosses                                  | Up                                | 5na<br>0.1                                           | pping threshold value (in meter) : |
| Note:<br>Some Geo<br>type of th<br>options.<br>If you war<br>provide th<br>orgives | MHYDAS options are linked to the<br>e selected layers or to others<br>nt to enable an option, please<br>e required data or modify the<br>elected options.                                          | 2                                         |                                   |                                                      |                                    |
| previouss                                                                          |                                                                                                    |                                           |                                   |                                                      |                                    |

Dans ce projet, les entités RS et SU seront créées à partir de la segmentation des couches vectorielles *fosses, parcelles* et *sol* en cochant l'option *created by the segmentation tool*.

**Note:** Les options *Defined by the following layer* seront vues dans la deuxième partie de la démonstration lors de l'import d'un domaine spatial sans segmentation.

Dans la partie *Segmentation tool*, les boutons *Add* et *Remove* servent à ajouter ou retirer des couches de la sélection pour la segmentation. Les boutons *Up* et *Down* permettent de modifier l'ordre hiérarchique des couches lors de la segmentation.

Dans la partie *Segmentation tool parameters*, une valeur de 0.1 pour le seuil de snapping (opération de fusion des sommets des entités des couches pendant la segmentation) est également indiquée. Grâce à ce seuil, tous les sommets distants de moins de 0.1 m seront considérés identiques et fusionnés.

**Attention:** L'utilisation d'un seuil de snapping permet d'éliminer en partie les erreurs de digitalisation entre les couches vectorielles mais une valeur de seuil trop élevée peut entraîner des problèmes géométriques sur les entités créées, cette option est donc à utiliser avec précaution.

#### 3.5 Nettoyage des RS et SU

L'onglet *Entities cleaning* permet le nettoyage des RS et des SU selon des critères géométriques. Le nettoyage des RS portera sur la fusion des entités dont la longueur est inférieure à  $\mathbf{2}$  m, et le nettoyage des SU pour des entités dont la surface est inférieure à  $\mathbf{20}$   $m^2$  et dont l'indice de compacité est supérieur à  $\mathbf{3.2}$ , avec prise en compte de l'ordre hiérarchique.

| 😣 GeoMH   | HYDAS                 |                                  |                                                                                   |                     |
|-----------|-----------------------|----------------------------------|-----------------------------------------------------------------------------------|---------------------|
|           |                       |                                  | Layers Verification Entities creation Entities cleaning Topology Computation Para | meterisation Export |
|           | Selected              | active layers :                  | Cleaning Operations                                                               |                     |
|           |                       |                                  | Solution Small RS entities under length threshold (m) 2                           |                     |
| Name      | Type                  | Source                           | Remove also small dangles                                                         |                     |
| Fosses    | GeoVectorValue        | extract_fosse_roujan.shp         |                                                                                   |                     |
| parcelles | GeoVectorValue        | extract_parc_roujan.shp          | Dissolving small SU entities under area threshold (m2) 20                         |                     |
| sol       | GeoVectorValue        | extract_sol_roujan.shp           | igen Use hierarchical order from segmentation                                     |                     |
| mnt       | GeoRasterValue        | roujan_dem_RGF93.tiF             |                                                                                   |                     |
|           | Access                | to Datastore                     | Dissolving sliver SU entities with compactness index 3.2                          |                     |
|           |                       |                                  | S Use hierarchical order from segmentation                                        |                     |
|           |                       |                                  |                                                                                   |                     |
|           |                       |                                  |                                                                                   |                     |
|           |                       |                                  |                                                                                   |                     |
|           | Select the e          | ntities to create :              |                                                                                   |                     |
|           |                       |                                  |                                                                                   |                     |
| 🗹 Reac    | h Segments (RS )      |                                  |                                                                                   |                     |
| 🥑 Surfa   | ace Units ( SU )      |                                  |                                                                                   |                     |
|           |                       |                                  |                                                                                   |                     |
| Note:     |                       |                                  |                                                                                   |                     |
| Some Geo  | oMHYDAS options o     | are linked to the type of the    |                                                                                   |                     |
| selected  | layers or to others o | options.                         |                                                                                   |                     |
| lf you wa | nt to enable an opti  | ion, please provide the required |                                                                                   |                     |
| data or m | nodify the previous s | selected options.                |                                                                                   |                     |
|           |                       |                                  |                                                                                   |                     |
|           |                       |                                  |                                                                                   |                     |
|           |                       |                                  |                                                                                   |                     |
|           |                       |                                  |                                                                                   | Cancel Proceed      |
|           |                       |                                  |                                                                                   | Theeed Theeed       |

## 3.6 Calcul de la topologie des RS et SU

La topologie des RS et SU est paramétrée via l'onglet Topology Computation.

**Note:** La fenêtre de calcul de topologie des RS et SU comporte de nombreuses options qui ne seront pas toutes abordées dans cette démonstration.

| O GEOMATIDAS                                                                                                  |                                                                                                    |                                                                                                    |                                               |
|----------------------------------------------------------------------------------------------------|----------------------------------------------------------------------------------------------------|----------------------------------------------------------------------------------------------------|-----------------------------------------------|
| Salartad artiva lavare •                                                                                      | Layers Verification Entities creation Entities cleaning Top                                                            | pology Computation Parameterisation Export                                                                 |                                               |
| Success scive layers r                                                                                        | RS topology computation                                                                                                | SU topology computation                                                                                    |                                               |
| Name Tune Seurce                                                                                              | Altitude computation                                                                                                   | Select the topology relation : Se                                                                          | elect the method to find the DownUnit of SU : |
| Fosses GeoVectorValue extract_fosse_roujan.shp                                                                | Value is stored into the column :                                                                                      | <ul> <li>Contains</li> </ul>                                                                               | Use the steepest slope                        |
| parcelles GeoVectorValue extract_parc_roujan.shp                                                              | Value will be computed mnt      mnt                                                                                    | <ul> <li>Intersects</li> </ul>                                                                             | <ul> <li>Use the shortest distance</li> </ul> |
| sol GeoVectorValue extract_sol_roujan.shp                                                                     | <ul> <li>Using one pixel on centraid position</li> </ul>                                                               | <ul> <li>Touches</li> </ul>                                                                                | Use the Higher Process Order                  |
| mnt GeoRasterValue roujan_dem_RGF93.tlf                                                                       | <ul> <li>Using all pixel values on the feature</li> </ul>                                                              |                                                                                                    |                                               |
| ocsol GeoRasterValue ocsoltif                                                                                 |                                                                                                    | Use a line GeoVector                                                                                       | sses c)                                       |
| Access to Datastore                                                                                           | Slope computation                                                                                                    |                                                                                                    |                                               |
| Select the entities to create :                                                                               | Value is stored into the column: Value will be computed with the raster DEM Replacement value Replacement value 0.0001 | Altitude computation<br>Value is stored into the column :<br>Value will be computed<br>with the raster DEM | c<br>nt c                                     |
|                                                                                                    |                                                                                                    | Using one pixet on centroid position                                                                       |                                               |
| Reach Segments (RS.)                                                                                          |                                                                                                    | <ul> <li>Using all pixet values on the reactive</li> </ul>                                                 |                                               |
| Surface Units (SU)                                                                                            |                                                                                                    | Slope computation                                                                                          |                                               |
|                                                                                                    |                                                                                                    |                                                                                                    |                                               |
| Note :                                                                                                    |                                                                                                    | <ul> <li>Value will be computed</li> </ul>                                                                 |                                               |
| Some GeoMHYDAS options are linked to the type of the<br>selected layers or to others options.                 |                                                                                                    | Topology relation between SU and RS                                                                        |                                               |
| If you want to enable an option, please provide the required<br>data or modify the previous selected options. |                                                                                                    | Buffer distance (m) between SU boundaries and                                                              | RS 1                                          |
|                                                                                                    |                                                                                                    | Min length (m) of the RS in contact with<br>SU boundaries to be taken into account                         |                                               |
|                                                                                                    |                                                                                                    | Value of the length ratio (0 to 1) between 0.5<br>RS and SU boundaries length                              |                                               |
|                                                                                                    |                                                                                                    |                                                                                                    |                                               |
|                                                                                                    |                                                                                                    |                                                                                                    | Cancel Procee                                 |

Les altitudes et pentes des RS et SU peuvent être calculées selon plusieurs méthodes de calcul, dans cet exemple elles seront calculées à l'aide du MNT.

Pour le calcul de topologie des SU, plusieurs méthodes de relation de voisinage et de choix de l'unité aval sont disponibles.

Différents paramètres de topologie sont également à remplir, par exemple, l'option *Buffer distance between SU boundaries and RS* permet d'indiquer une valeur de buffer (en unités du système de projection des couches) lors de la recherche des RS bordant une SU. En mettant, par exemple, une distance de 1 mètre, les erreurs de digitalisation de moins d'1 mètre entre ces deux couches seront prises en compte.

#### 3.7 Paramétrage des RS et SU

L'étape de paramétrage via l'onglet *Parameterisation* va permettre de renseigner des paramètres distribués à partir d'une couche raster ou d'une couche vectorielle ; dans cet exercice, la valeur de la colonne *height* de la couche de ligne d'entrée sera récupérée pour les RS et la couche raster d'occupation du sol *ocsol* sera utilisée pour renseigner le type d'occupation du sol pour chaque SU, les types d'occupation de sol sont résumés dans le tableau suivant :

| GeoMHYDAS                                                             |        |                  |                   |                   |                   |               |                 |        |
|-----------------------------------------------------------------------|--------|------------------|-------------------|-------------------|-------------------|---------------|-----------------|--------|
|                                                                       | Layers | Verification Ent | ities creation En | tities cleaning T | opology Computa   | tion Paramete | risation Export |        |
| Selected active layers :                                              | RS pa  | rameterisation   |                   |                   |                   |               |                 |        |
|                                                                       |        | Name             | Source Layer      | Column Name       | Method            | Threshold     |                 | Add    |
| Name Type Source                                                      | 1      | height           | Fosses 💲          | USR_HEIG 🛟        | by Location 💲 🛛   | .1            |                 | Remove |
| osses GeoVectorValue extrac                                           |        |                  |                   |                   |                   |               |                 |        |
| oarcelles GeoVectorValue extrac                                       |        |                  |                   |                   |                   |               |                 |        |
| ol GeoVectorValue extrac                                              |        |                  |                   |                   |                   |               |                 |        |
| nnt GeoRasterValue roujan                                             |        |                  |                   |                   |                   |               |                 |        |
| Access to Datastore                                                   |        |                  |                   |                   |                   |               |                 |        |
|                                                                       |        |                  |                   |                   |                   |               |                 |        |
|                                                                       |        |                  |                   |                   |                   |               |                 |        |
|                                                                       |        |                  |                   |                   |                   |               |                 |        |
|                                                                       |        |                  |                   |                   |                   |               |                 |        |
| Salast the optition to create t                                       |        |                  |                   |                   |                   |               |                 |        |
| Select the entities to create :                                       | SU pa  | rameterisation   |                   |                   |                   |               |                 |        |
| Provide Commenter (DC)                                                |        | Name             | Source Layer      | Column Name       | Meth              | od            |                 | Add    |
| Reach Segments (RS)                                                   | 1      | occup            | ocsol 🛟           | \$                | pixel value on ce | ntroid 🛟      |                 | Remove |
| Surface Units (SU)                                                    |        |                  |                   |                   |                   |               |                 |        |
|                                                                       |        |                  |                   |                   |                   |               |                 |        |
| Note:                                                                 |        |                  |                   |                   |                   |               |                 |        |
| Some GeoMHYDAS options are linked to                                  |        |                  |                   |                   |                   |               |                 |        |
| the type of the selected layers or to<br>others options.              |        |                  |                   |                   |                   |               |                 |        |
| · · · · · · · · · · · · · · · · · · ·                                 |        |                  |                   |                   |                   |               |                 |        |
| ir you want to enable an option, please                               |        |                  |                   |                   |                   |               |                 |        |
| provide the required data of modify the                               |        |                  |                   |                   |                   |               |                 |        |
| provide the required data or modify the<br>previous selected options. |        |                  |                   |                   |                   |               |                 |        |
| provide the required data or modify the<br>previous selected options. |        |                  |                   |                   |                   |               |                 |        |
| provide the required data or modify the<br>orevious selected options. |        |                  |                   |                   |                   |               |                 |        |
| proviae the required data or modify the<br>previous selected options. |        |                  |                   |                   |                   |               |                 |        |

#### 3.8 Export des RS et SU

La dernière étape consiste à exporter les couches de RS et SU en shapefiles avec les informations de topologie via l'onglet *Export*.

| 8 GeoMHYDAS                                                                                                    |                                                                                                    |
|----------------------------------------------------------------------------------------------------|----------------------------------------------------------------------------------------------------|
| Selected active layers :                                                                                                    | Layers Verification         Entities creation         Entities cleaning         Topology Computation         Parameterisation         Export           Shapefiles will be created in the IN/shapefiles/ directory. Indicate the name without the shp extension         Stapefiles         Stapefiles |
| Name         Type         Source           Fosses         CeoVectorValue         extract_fo           parcelles         CeoVectorValue         extract_pa           sol         GeoVectorValue         extract_sol           Access to Datastore         Extractore | Shapefile Name RSexport  Add to datastore; Indicate the ID name: RS  SU                                                                                                    |
| Select the entities to create :                                                                                                    | Shapefile Name [SUexport]                                                                                                    |
| Note :<br>Some GeoMHYDAS aptrons are linked to the<br>type of the selected layers or to others<br>options.<br>If you want to enable an option, please<br>provide the required data or modify the<br>previous selected options.                                      |                                                                                                    |
|                                                                                                    | Cancel                                                                                                    |

Les couches sont créées dans le répertoire *IN/shapefiles* et sont disponibles dans le datastore du projet OpenFLUID en cours.

#### 3.9 Calculs...

Une fois tous les onglets paramétrés, la procédure est lancée en cliquant sur le bouton *Proceed*, une fenêtre de progression apparaît :

| 8 | Processing                                                                                                    |
|---|----------------------------------------------------------------------------------------------------|
|   | GeoMHYDAS processes started<br>Input Line checking started<br>Done<br>Segmentation started<br>Done<br>Small SU entities cleaning started<br>Small SU entities cleaning started<br>Done<br>Silver SU entities cleaning started<br>Done<br>St opology computation started<br>SU topology computation started |
|   | Close                                                                                                    |

#### 3.10 Analyse du domaine spatial créé

Dans OpenFLUID-Builder, le domaine spatial peut être visualisé dans l'onglet *Domaine Spatial.* Dans l'onglet *Structure*, les informations de topologie des unités spatiales sont disponibles et la représentation cartographique du domaine est disponible dans l'onglet *carte*.

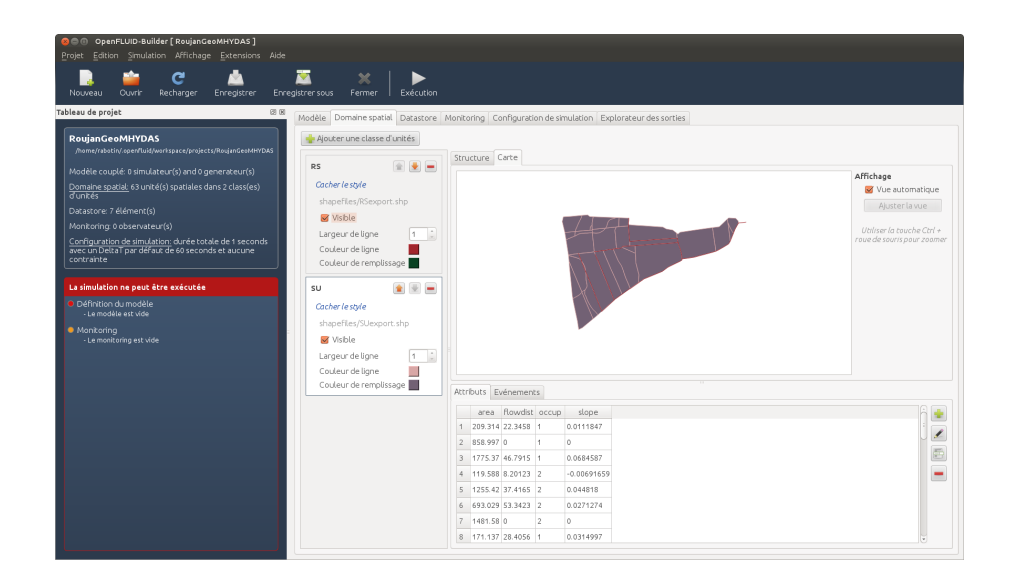

L'extension *Spatial graph viewer* (*Extensions/Domaine spatial*) permet de visualiser le graphe de connexions des unités.

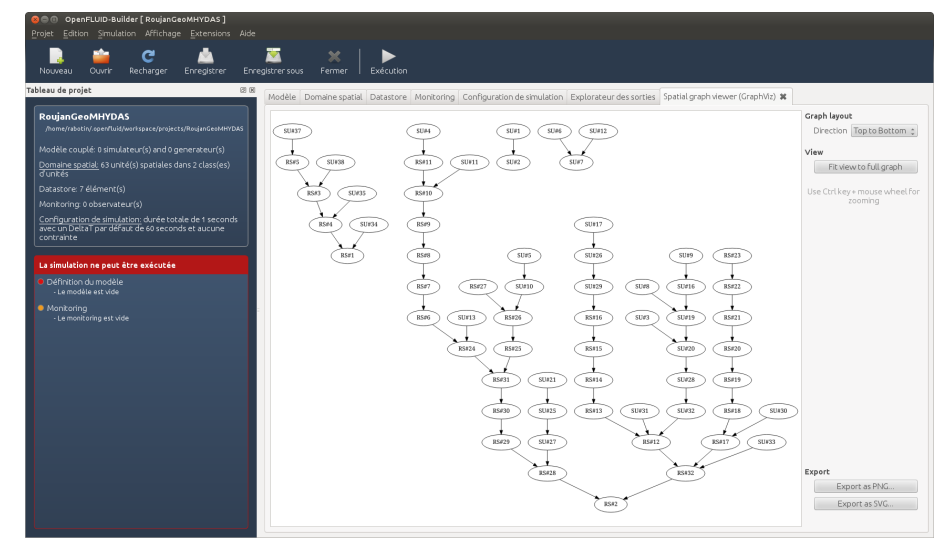

## 4 Création d'un domaine spatial sans segmentation et avec la topologie déjà configurée à dire d'expert.

## 4.1 Présentation des données du bassin versant de Saint Bauzille de Sylve

Cette zone d'étude est un petit bassin versant constitué de 18 parcelles et 11 fossés. Dans cet exemple 1 parcelle est équivalente à 1 SU et 1 segment de fossé est équivalent à 1 RS. La topologie orientée a été déterminée de manière experte et les directions d'écoulement de surface sont représentées par la couche *topology\_st\_bauzille\_sylve*. Les informations d'altitude et/ou de pente sont également présentes dans les couches. Le fossé exutoire est connu et identifié par l'OFLD\_ID 1.

#### 4.2 Création du domaine spatial

Dans l'extension Geo-MHYDAS, les trois couches vectorielles du datastore sont sélectionnées.

Dans l'onglet *Layers Verification*, la couche *RS\_NoTopo* est sélectionnée comme couche de lignes et la méthode de vérification par identifiant est choisi, la valeur de l'identifiant du RS exutoire est ainsi indiqué.

| 8 GeoMHYD                                                                  | ۹S                                                                                        |                                                                                                    |                                                                                                    |
|----------------------------------------------------------------------------|-------------------------------------------------------------------------------------------|----------------------------------------------------------------------------------------------------|----------------------------------------------------------------------------------------------------|
|                                                                            | Selected act                                                                              | ive layers :                                                                                           | Layers Verification Entities creation Entities cleaning Topology Computation Parameterisation Export Line layer verification                              |
| Name<br>RS_NoTopo<br>SU_NoTopo<br>topologyLine                             | Type<br>GeoVectorValue<br>GeoVectorValue<br>GeoVectorValue<br>Access to D                 | Source<br>rs_st_bauzille_sylve.shp<br>su_st_bauzille_sylve.shp<br>topology_st_bauzille_syl<br>atastore | Select the method to find the outlet into the line GeoVector: [RS_NoTopo 2] Outlet will be found with the raster DEM: Outlet has the following OFLD_ID: 1 |
| ☞ Reach Se<br>☞ Surface U                                                  | Select the entiti<br>gments (RS)<br>Jnits (SU)                                            | ies to create :                                                                                        |                                                                                                    |
| Note :<br>Some GeoMH<br>selected layer<br>If you want to<br>data or modify | 'DAS options are (i<br>s or to others option<br>enable an option, p<br>the previous selec | inked to the type of the<br>nns.<br>Dease provide the required<br>ted optrons.                         |                                                                                                    |
|                                                                            |                                                                                           |                                                                                                    | Cancel Proce                                                                                                    |

Dans l'onglet *Entities creation*, l'option *Defined by the following layer* est sélectionnée. Les unités RS et SU ne sont donc pas créées par segmentation.

| Geominito                       | A3                                            |                                              |                      |                          |                    |                                          |                                          |
|---------------------------------|-----------------------------------------------|----------------------------------------------|----------------------|--------------------------|--------------------|------------------------------------------|------------------------------------------|
|                                 |                                               |                                              | Layers Verification  | Entities creation        | Entities cleanin   | g Topology Compu                         | tation Parameterisation Export           |
| Selected active layers :        |                                               | RS creation                                  | nd to create DS epti | hins :                   | SU creati          | on<br>he method to create SII entities : |                                          |
| Name                            | Туре                                          | Source                                       | Defined by t         | the following layer      | PS NoTopo          | Def                                      | ined by the following layer: SIL NaTono  |
| RS_NoTopo                       | GeoVectorValue                                | rs_st_bauzille_sylv                          | O Constantinu        | he er er er er beblere b |                    |                                          | shad have a second start and shad have a |
| SU_NoTopo                       | GeoVectorValue                                | su_st_bauzille_syl                           |                      | ne segmentation t        | 001                | O Cre                                    | ated by the segmentation tool            |
| topologyLine                    | e GeoVectorValue                              | topology_st_bauzi                            |                      |                          |                    |                                          |                                          |
|                                 | Access to Data                                | store                                        |                      |                          |                    |                                          |                                          |
| Se                              | elect the entities                            | to create :                                  | Segmentation too     | 51                       |                    |                                          |                                          |
|                                 |                                               |                                              | Select and order     | the GeoVector laye       | rs to create SU ar | d RS entities                            |                                          |
| 😽 Reach Se                      | eaments (RS )                                 |                                              |                      |                          | Add F              |                                          | Segmentation tool parameters             |
| Surface                         | Units (SU)                                    |                                              |                      |                          | Remove             |                                          | Spapping threshold value (in meter)      |
|                                 |                                               |                                              |                      |                          |                    |                                          | Shapping chi canota vatac (in metery).   |
| Note:                           |                                               |                                              |                      |                          |                    |                                          |                                          |
| Some Geo MH<br>the selected l   | IYDAS options are li<br>layers or to others o | inked to the type of<br>options.             |                      |                          |                    |                                          |                                          |
| lf you want to<br>required data | o enable an option, p<br>a or modify the prev | please provide the<br>ious selected options. |                      |                          |                    |                                          |                                          |
|                                 |                                               |                                              |                      |                          |                    |                                          |                                          |
|                                 |                                               |                                              |                      |                          |                    |                                          |                                          |

Dans l'onglet *Topology Computation*, la topologie des RS et SU est paramétrée en indiquant que les valeurs d'altitudes des RS et SU sont contenues dans les tables attributaires des couches vectorielles. De même que pour les pentes des RS, les pentes des SU seront calculées par

GeoMHYDAS en s'appuyant sur les altitudes des unités et leur distance respective entre unité amont et aval.

La couche *topologyLine* est alors utilisée pour calculer la **topologie orientée**, c'est donc cette couche qui contient les informations des directions d'écoulement et sur laquelle GeoMHYDAS va s'appuyer pour créer le graphe de connexion entre les unités.

|                                                                                                    | Layers Verification Entities creation Entities cleaning Topology Computation Parameterisation Export                                                                                                    |                                                                                                    |                                                                                                    |
|----------------------------------------------------------------------------------------------------|----------------------------------------------------------------------------------------------------|----------------------------------------------------------------------------------------------------|----------------------------------------------------------------------------------------------------|
| Selected active layers :                                                                                                    | S topology computation                                                                                                    | SU topology computation                                                                                                    |                                                                                                    |
| Name Type Source<br>NoTopo GeoVectorValue rs_st_baudile_s<br>NoTopo GeoVectorValue su_st_baudile_s<br>Jogg/Lhe GeoVectorValue topology_st_ba<br>Access to Datastore                       | Altitude computation Value is scored into the column: altitude : Value will be computed Value will be computed Using an pixel on central position Using all prevalues on the Feature Stope computation Value is tored into the column: pente : Value will be computed | Select the topology relation : Contains Texnects Touches Subsequences Loss alline GeoVector to computer manual topology Altitude computation Value is stored into the column :                                                                    | Select the method to find the DownUnit of SU:<br>© Use the steepest slope<br>○ Use the stortest distance<br>○ Use the Higher Process Order<br>topologyLine :<br>atiktude :                                                                                                    |
| Select the entities to create :                                                                                                    | With the raster DEM     Replacement value     for negative slope                                                                                                    | Value will be computed<br>with the raster DEM     Subject on centroid position     Using one pixel on centroid position     Using all pixel values on the Feature                                                                                 | in the second second se |
| Reach Segments (RS)                                                                                                    |                                                                                                    |                                                                                                    |                                                                                                    |
| Surface Units (SU)                                                                                                    |                                                                                                    | Slope computation <ul> <li>Value is stored into the column :</li> <li>Value will be computed</li> </ul>                                                                                                    |                                                                                                    |
| e GeoMHYDAS aptions are linked to the type of<br>selected layers or to others aptions.<br>uwant te enable aption, please provide the<br>ured data or modify the previous selected<br>ons. |                                                                                                    | Topology relation between SU and RS<br>Buffer distance (m) between SU boundaries<br>Nin length (m) of the RS in contact with<br>SU boundaries to be taken into account<br>Value of the length ratio (to 1) between<br>RS and SU boundaries length | and RS [1                                                                                                    |

## 4.3 Visualisation du domaine spatial dans OpenFLUID-Builder

Le domaine spatial créé est disponible dans OpenFLUID et sa visualisation se fait comme précédemment à l'aide de l'onglet *Domaine spatial*.

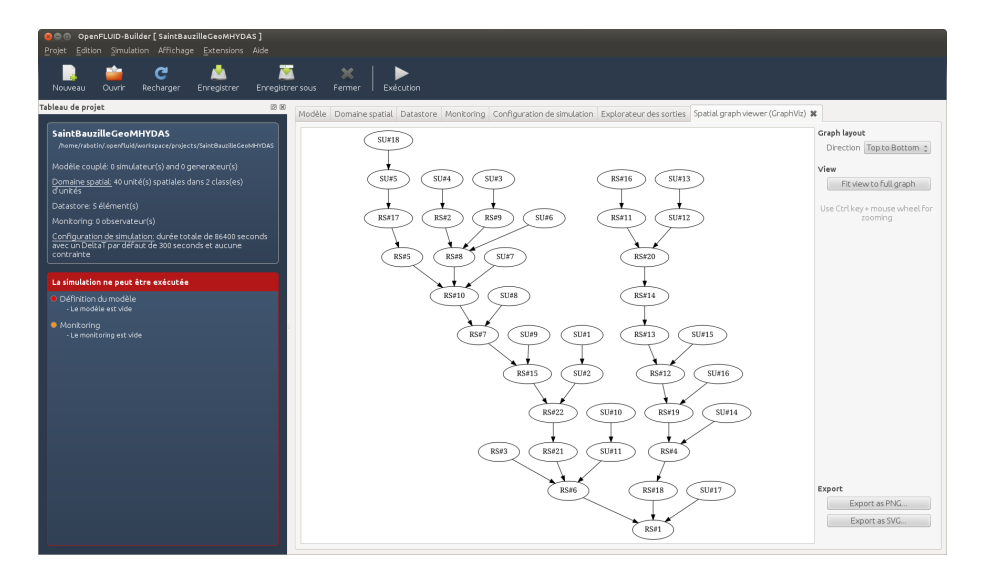